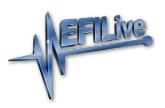

Knowledgebase > V8 Scan and Tune Software > FlashScan Link to AutoCal

### FlashScan Link to AutoCal

EFILive Support - 2020-08-25 - Comments (0) - V8 Scan and Tune Software

For an AutoCal device to be functional, it must be linked to a Tuners FlashScan device. An unlinked AutoCal cannot be used to read or flash controllers.

### FlashScan V3, FlashScan V2 or FlashScan HD can provide the link to AutoCal V3, AutoCal V2 or AutoCal HD.

Tuners can manage linking before shipping the **AutoCal** or by generating a **Remote-Link Code** that can be emailed to their customer. If the tuner requires the **Can self-sign** option, which allows **AutoCal** users to self-sign read files for flashing (most commonly used for end users to save and reflash their stock file without the need to send it to their tuner), then the tuner must use the Physical Linking option.

# **Physically Link AutoCal**

An **AutoCal** MUST be physically linked to **FlashScan** if the Can self-sign option is required.

- 1. Connect your FlashScan and AutoCal device to your PC.
- 2. Start the EFILive V8 Scan and Tune application.
- 3. Open the **Control Panel**.
- 4. Select the [F7: Licensing] option.
- 5. Select [Link].

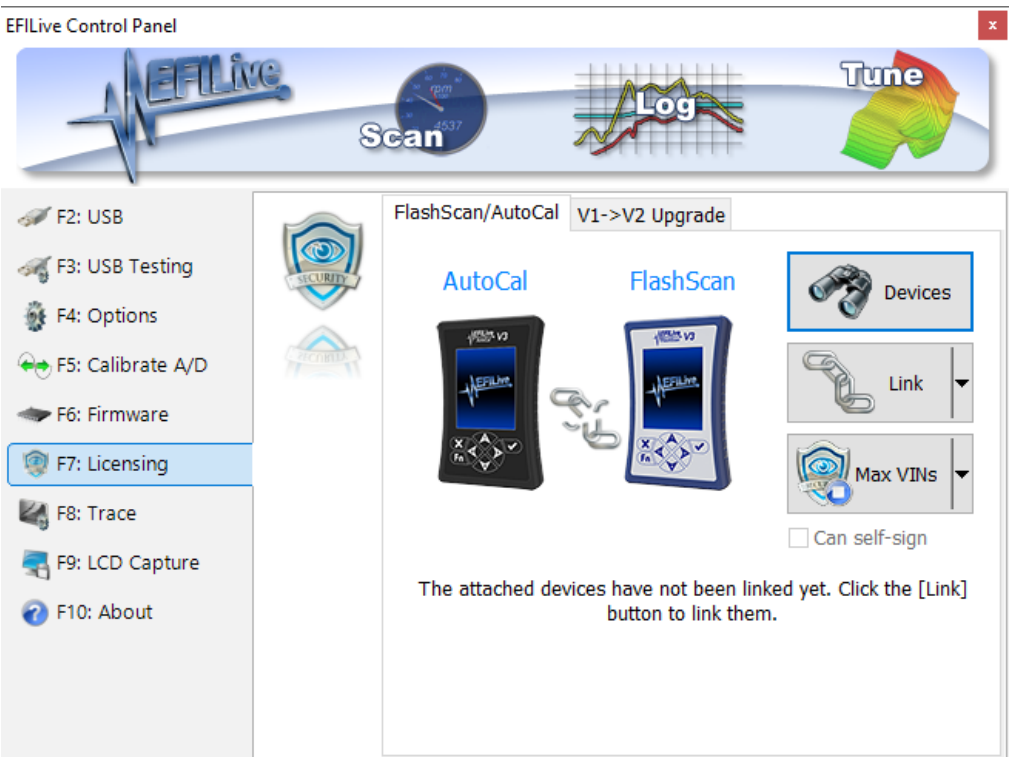

6. Confirm the link between AutoCal and FlashScan

| Confirm | 1                                                                                                    | × |
|---------|----------------------------------------------------------------------------------------------------|---|
| 0       | Link AutoCal to FlashScan now?                                                                                                  |   |
|         | You MUST link each AutoCal device to a FlashScan<br>device before the AutoCal device can be used to<br>program any controllers. |   |
|         | Continue?                                                                                                    |   |
|         | Yes No                                                                                                    |   |

7. When the devices are successfully linked, the linking image will be updated.

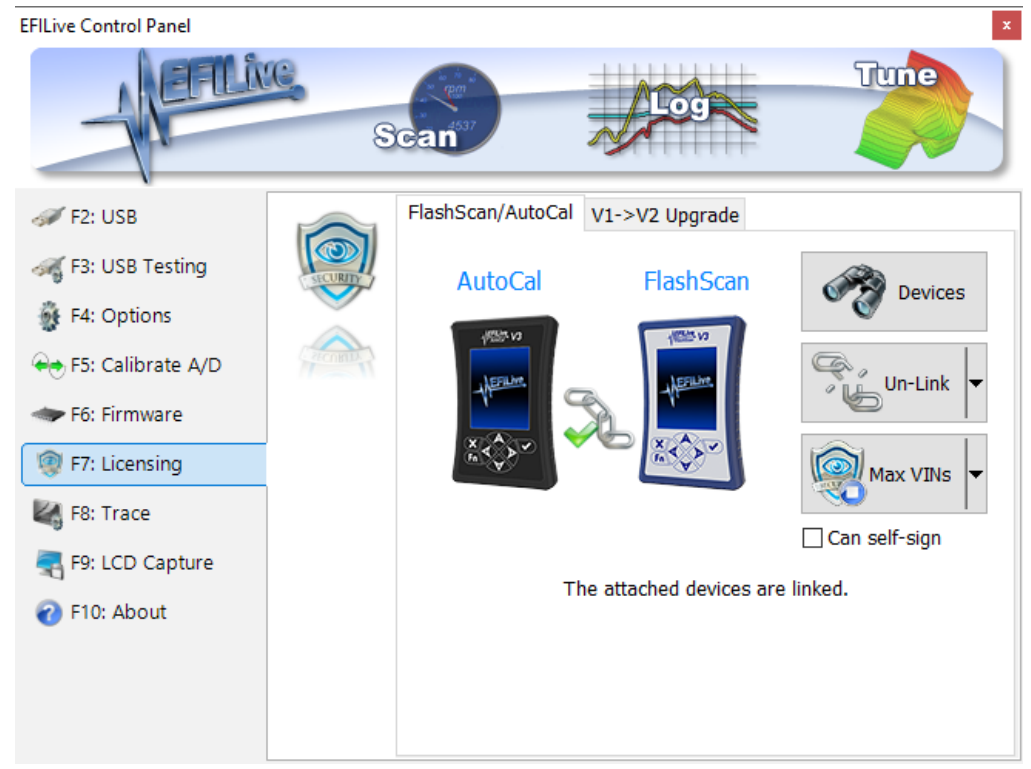

## **Remote Link AutoCal**

- 1. Connect your FlashScan device to your PC.
- 2. Start the EFILive V8 Scan and Tune application.
- 3. Open the **Control Panel**.
- 4. Select the **[F7: Licensing]** option.
- 5. Select [Link].
- 6. Click on the drop down of [Link] button and select [Generate Remote-Link Code].

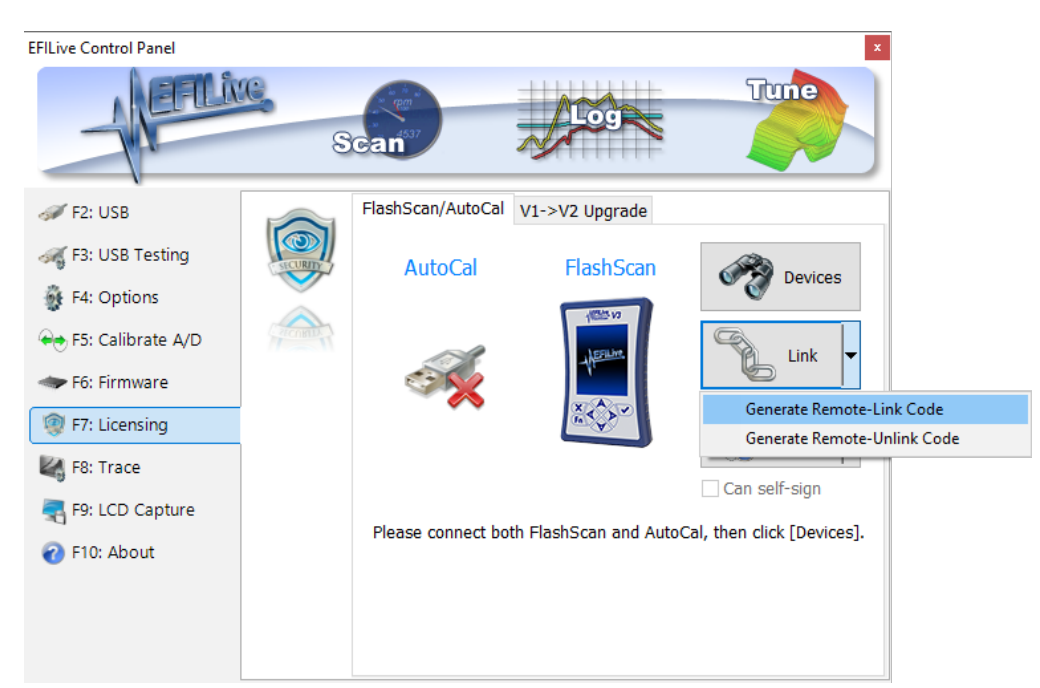

7. Enter the serial number of the **AutoCal** to be linked.

| Generate Remote-Link Code                                                                               | $\times$ |  |  |  |  |
|----------------------------------------------------------------------------------------------------|----------|--|--|--|--|
| Generate a code that can be used to remotely link the AutoCal device to the connected FlashScan device. |          |  |  |  |  |
| Remote AutoCal's Serial: 00600000144                                                                    |          |  |  |  |  |
| OK Cance                                                                                                | əl       |  |  |  |  |

- 8. Select [OK].
- 9. Copy the **Remote-Link Code** information and email it to your customer.

| 📳 Generate Remote-Link Code                                                                                                    |                                                                                                    | ×    |
|----------------------------------------------------------------------------------------------------|----------------------------------------------------------------------------------------------------|------|
|                                                                                                    | Click the [Copy] button to copy the text below to the clipboard.<br>Paste the text into an email and email it to your AutoCal customer<br>so that they can remotely link their AutoCal to your FlashScan.                                                                                                    |      |
| EFILive AutoCal Serial Number: 006000                                                                                                    | 0000144                                                                                                    | ^    |
| WARNING:<br>While AutoCal is linked to FlashScan, th<br>to flash tune files created by the linked<br>If you unlink AutoCal, it will NOT BE AU<br>When AutoCal is re-linked to another (r<br>it will be authorized to flash tune files of<br>To remote-link your AutoCal, please fo<br>1. Your AutoCal device must be using<br>2. Connect your AutoCal device to you<br>3. Highlight the 4 lines of "Activation C<br>4. Start the EFILive V8 Scan and Tune<br>5. Select the [F5: Convert] tab page.<br>6. Select the [F5: Convert] tab page.<br>7. Click the [Convert] button.<br>8. Click the [Convert] button.<br>Activation Codes: | he AutoCal is authorized<br>FlashScan.<br>THORIZED TO FLASH ANY TUNE FILES.<br>or the original) FlashScan,<br>rereated by the newly linked FlashScan.<br>llow these instructions.<br>firmware V3.00.028 or later.<br>r PC using the supplied USB cable.<br>odes", right click and select "Copy".<br>software. |      |
| <br>40,0F,51,F0,9B,D3,6B,23,30,1F,42,0D,L<br>BA,A5,B6,AC,B7,A0,AF,C4,8D,5E,11,3A<br>29,37,20,2B,38,27,2A,35,26,39,22,2D,3<br>29,2A,4F,34,7C,1E,2D,26,38,68,18,E7,0<br>                                                                                                    | DE,91,<br>,25,36,<br>IE,34,<br>I4,DD                                                                                                    | ~ ~  |
| Сору                                                                                                    |                                                                                                    | 候 ок |

#### Related Content

• AutoCal Unlink

Comments (0)